## Logging on to Arbor

Go to our school website <u>www.kirkbyhighschool.net</u> and find Arbor under the Student Area tab:

| MAXIMISING OUR POTENTIAL                                                                                                    | Search.                                                                                                 |
|----------------------------------------------------------------------------------------------------|----------------------------------------------------------------------------------------------------|
| EMenu          Home       About Us v       School Life v       For Parents v       Student Area v       New          Home       About Us v       School Life v       For Parents v       Abor       New          Home       Kindness       Ref       Morosett Office Apps       Morosett Office Apps       Morosett Office Apps         Students, staff and<br>Kirkby High School receive       Kingsarding Support<br>and Wellerst       Support       Morosett Office Apps | s Vacancies Contact Us Staf<br>Aspiration & Contact<br>celebrating as<br>GOOD' Ofsted gradin<br>School! |
| Kirkby                                                                                                    | Click on <b>first time logging in</b>                                                                   |
| Log in Enter your email address Enter your password                                                                                                    |                                                                                                    |
| First time logging in?     Eargot your password?       Log in     Trouble logging in? Click <u>here</u> for help                                                                                                    |                                                                                                    |

## This will bring up the following screen:

| ×                       | First time logging in? ×                                                                                                |
|-------------------------|----------------------------------------------------------------------------------------------------|
| Don't worr<br>Arbor and | y! Just tell us the email address you will use to log into<br>we'll send you an email with a link to set your password. |
| Unsure wh<br>Contact yo | ich email address to use?<br>ur school administrator and they will help you out.                                        |
| Enter en                | nail address                                                                                                    |
|                         | Set password                                                                                                    |

Enter the Kirkby email address that you use to log in to the school computers

(<u>Firstname.Surname@student.kirkbyhighschool.net</u>). This will send an email to your Kirkby email. You will need to access this email to verify the email address. Use the instructions below for your email.

## Accessing your emails

- Open Edge/Chrome
- Go to Office.com
- Login with your email/password the same ones you use on the computers in school (Firstname.Surname@student.kirkbyhighschool.net)
- Either click Outlook on the left side panel, or click the 3x3 dots in the top left then click Outlook

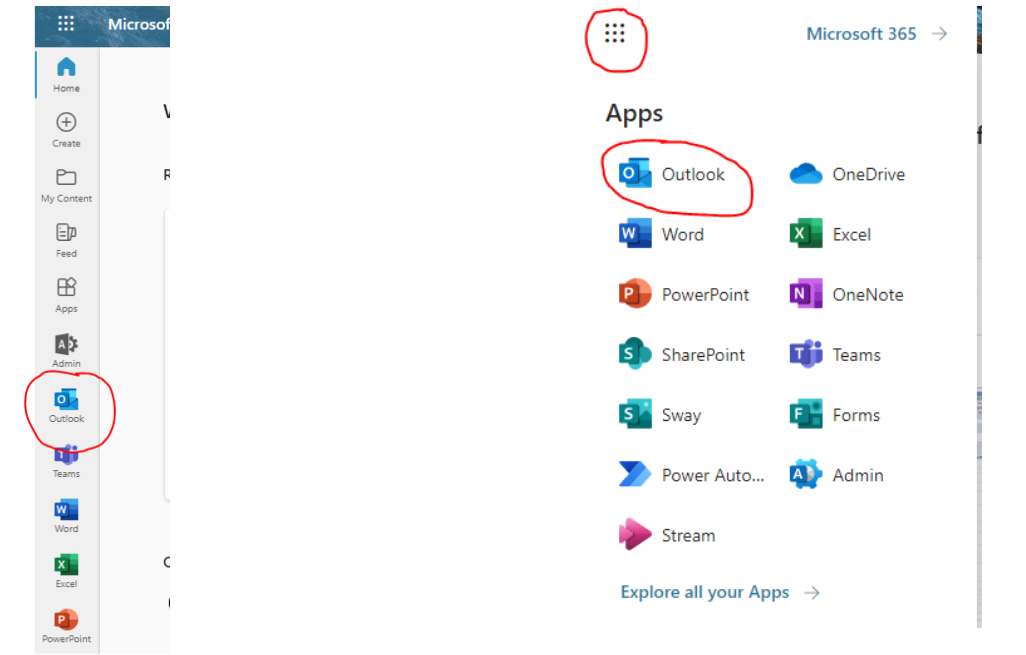

Click the link you receive in the email and you will be able to set your password. Set your password as the one you use to log in to the school computers **but add 23 to the end**.

Return to Arbor and log in.